## PAGO IN RETE

## GUIDA SUL PAGAMENTO DI VERSAMENTI VOLONTARI

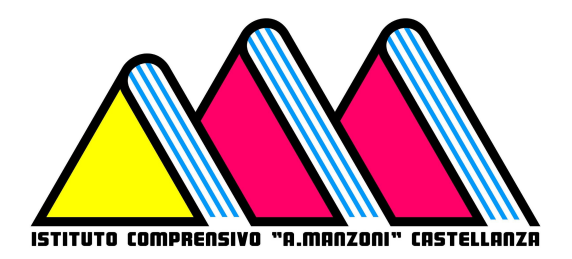

#### Visitare il sito <a href="https://www.istruzione.it/pagoinrete/">https://www.istruzione.it/pagoinrete/</a> C istruzione.it/pagoinrete/ 6 $\rightarrow$ Ministero dell'Istruzione **PAGO IN RETE** Servizio per i pagamenti telematici COS'È PRESTATORI DEL SERVIZIO COME ACCEDERE COME REGISTRARSI COSA PAGARE COME FARE ASSIST

## Per un'amministrazione più moderna, più trasparente, più semplice

Con **Pago In Rete**, il servizio centralizzato **per i pagamenti telematici** del Ministero dell'Istruzione, puoi eseguire i pagamenti dei contributi e delle tasse per i servizi scolastici o per le istanze al Ministero **con il sistema pagoPA.** 

Accedendo con PC, Tablet, Smartphone puoi scegliere di pagare subito online con carta di credito, addebito in conto (o con altri metodi di pagamento) oppure di eseguire il versamento presso le tabaccherie, sportelli bancari autorizzati, uffici postali o altri prestatori di servizi di pagamento (PSP), scaricando il documento di pagamento predisposto dal sistema, che riporta QR-Code e Bollettino Postale PA.

Oltre all'esecuzione di pagamenti, Pago In Rete ti mostra tutti pagamenti eseguibili, ti avvisa per ogni nuovo versamento richiesto dalle scuole, ti fornisce le ricevute telematiche e gli attestati validi ai fini fiscali per tutti pagamenti telematici effettuati.

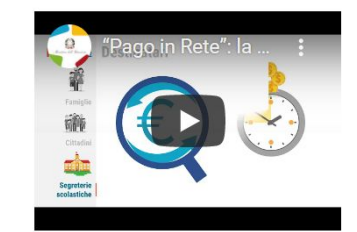

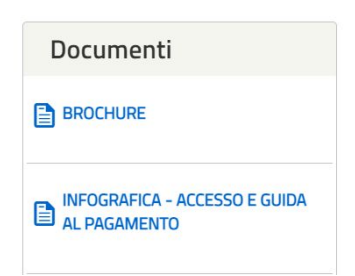

## cliccare su "ACCEDI"

Ministero dell'Istruzione

#### PAGO IN RETE Servizio per i pagamenti telematici

<u>COS'È</u>

COME ACCEDERE COME REGISTRARSI

RSI COSA PAGARE

COME FARE

PRESTATORI DEL SERVIZIO

RVIZIO ASSISTENZA

ACCEDI 🗲

## Per un'amministrazione più moderna, più trasparente, più semplice

Con **Pago In Rete**, il servizio centralizzato **per i pagamenti telematici** del Ministero dell'Istruzione, puoi eseguire i pagamenti dei contributi e delle tasse per i servizi scolastici o per le istanze al Ministero **con il sistema pagoPA.** 

Accedendo con PC, Tablet, Smartphone puoi scegliere di pagare subito online con carta di credito, addebito in conto (o con altri metodi di pagamento) oppure di eseguire il versamento presso le tabaccherie, sportelli bancari autorizzati, uffici postali o altri prestatori di servizi di pagamento (PSP), scaricando il documento di pagamento predisposto dal sistema, che riporta QR-Code e Bollettino Postale PA.

Oltre all'esecuzione di pagamenti, Pago In Rete ti mostra tutti pagamenti eseguibili, ti avvisa per ogni nuovo versamento richiesto dalle scuole, ti fornisce le ricevute telematiche e gli attestati validi ai fini fiscali per tutti pagamenti telematici effettuati.

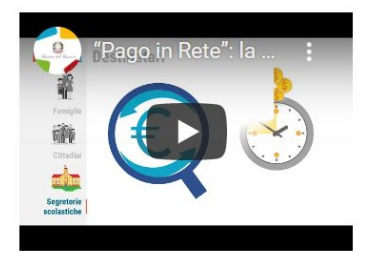

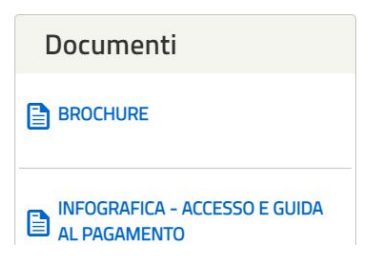

## Inserire le proprie credenziali o registrarsi

### Login

| Username:                 |        | Username dimenticato?                                         |
|---------------------------|--------|---------------------------------------------------------------|
| Inserisci il tuo username |        |                                                               |
| Password:                 |        | Password dimenticata?                                         |
| Inserisci la password     |        |                                                               |
|                           | ENTRA  |                                                               |
|                           | OPPURE |                                                               |
| 2 Entra con SPID          | l .    | Maggiori informazioni su SPID<br>Non hai SPID?                |
| Login with elDAS          |        | Sign in with a digital identity from another European Country |
| ed AgID Agenzia per       |        | Sei un nuovo utente? Registrat                                |

## Cliccare su "vai a pago in rete scuole"

Ministero dell'Istruzione dell'Università e della Ricerca

PAGO IN RETE Servizio per i pagamenti telematici

#### Il sistema Pago In Rete

Pago In Rete è il sistema centralizzato del MIUR che consente ai cittadini di effettuare pagamenti telematici a favore degli Istituti Scolastici e del Ministero.

Tale sistema si interfaccia con PagoPA®, una piattaforma tecnologica che assicura l'interoperabilità tra Pubbliche Amministrazioni e Prestatori di Servizi di Pagamento (Banche, Poste, etc.) aderenti al servizio.

Per la visualizzazione e il pagamento telematico di contributi richiesti dalle **scuole** per i servizi erogati utilizza il link "Vai a Pago in Rete Scuole".

Per l'effettuazione di un pagamento telematico di un contributo a favore del Miur utilizza il link "Vai <u>a Pago</u> in Rete MIUR".

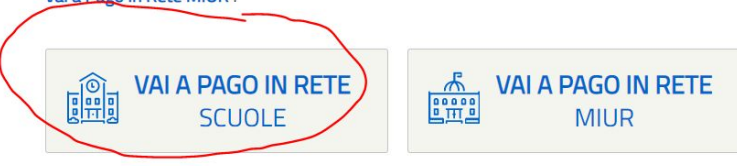

## Cliccare su "Versamenti volontari"

Giuseppe Rizzo Area riservata | Esci Versamenti volontari Visualizza pagamenti Richiedi assistenza Home Gestione consensi Home Il sistema Pago In Rete consente la visualizzazione e il pagamento degli avvisi telematici, relativi a tasse e contributi scolastici, emessi dalle segreterie scolastiche per gli alunni frequentanti. Con Pago In Rete è possibile anche eseguire versamenti volontari a favore degli istituti scolastici. Potrai visualizzare gli avvisi telematici di pagamento emessi dagli istituti di freguenza per gli alunni associati dalle scuole al tuo profilo. In caso di mancata visualizzazione degli avvisi contatta l'istituto scolastico di frequenza dell'alunno, per comunicare le eventuali informazioni mancanti per l'associazione. Per ogni alunno associato al tuo profilo riceverai dal sistema sulla tua casella di posta elettronica personale sia le notifiche degli avvisi telematici di pagamento emessi dalla scuola di frequenza dell'alunno che le notifiche dei pagamenti che sono stati eseguiti con Pago In Rete.Potrai inoltre scaricare direttamente dall'applicazione l'attestazione di pagamento valida per eventuali detrazioni fiscali Per maggiori dettagli è possibile consultare il Manuale Utente e visionare le FAQ.

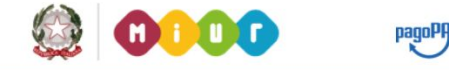

## Selezionare la regione "Lombardia"

|                                           | nti voiontari          | Visualizza pagamenti                     | Gestione conse        | nsi 📔 Richiedi assist | enza Giuseppe Rizzo<br>Area riservata   Esci |
|-------------------------------------------|------------------------|------------------------------------------|-----------------------|-----------------------|----------------------------------------------|
| Versamen                                  | ti volontai            | ri - ricerca scuola                      | 1                     |                       |                                              |
| In questa sezione puoi r                  | cercare una scuola, vi | sualizzare i versamenti eseguibili e pro | ocedere al pagamento. |                       |                                              |
| <ul> <li>Ricerca scuola sul te</li> </ul> | rritorio ———           |                                          | Ricerca per           | codice                |                                              |
| Regione                                   |                        |                                          | Codice mecca          | anografico            |                                              |
| Seleziona                                 | ÷                      |                                          |                       |                       |                                              |
| APPLIZZO                                  |                        |                                          |                       | Cerca                 |                                              |
| ABRUZZO                                   |                        |                                          |                       |                       |                                              |
| BASILICATA                                |                        |                                          |                       |                       |                                              |
| CALABRIA                                  |                        |                                          |                       |                       |                                              |
| CAMPANIA                                  |                        |                                          |                       |                       |                                              |
| EMILIA ROMAGN                             | <u>.</u>               |                                          |                       |                       |                                              |
| FRIULI VENEZIA                            | BIULIA                 |                                          |                       |                       |                                              |
| LAZIO                                     |                        |                                          |                       |                       |                                              |
|                                           |                        |                                          |                       |                       |                                              |
| LIGURIA                                   |                        |                                          |                       |                       |                                              |
| LIGURIA<br>LOMBARDIA                      |                        |                                          |                       |                       |                                              |

## Selezionare la provincia "Varese"

| ne   versamenti               | volontari   Visualizza paga                  | amenti   Gestione co               | nsensi 📔 Richiedi as | sistenza Area rise | ervata   Esci |
|-------------------------------|----------------------------------------------|------------------------------------|----------------------|--------------------|---------------|
| Versamenti v                  | volontari - ricerca s                        | scuola                             |                      |                    |               |
| questa sezione puoi ricerca   | are una scuola, visualizzare i versamenti es | seguibili e procedere al pagamento |                      |                    |               |
| - Ricerca scuola sul territor | io                                           | Ricerc                             | a per codice         |                    |               |
| Regione                       | Provincia                                    | Codice                             | meccanografico       |                    |               |
| LOWIDARDIA                    | Seleziona                                    |                                    | -                    |                    |               |
|                               | BERGAMO                                      |                                    |                      | erca               |               |
|                               | BRESCIA                                      |                                    |                      |                    |               |
|                               | COMO                                         |                                    |                      |                    |               |
|                               | CREMONA                                      |                                    |                      |                    |               |
|                               | LECCO                                        |                                    |                      |                    |               |
|                               | LODI                                         |                                    |                      |                    |               |
|                               | MANTOVA                                      |                                    |                      |                    |               |
|                               | MANTOVA                                      |                                    |                      |                    |               |
|                               |                                              |                                    |                      |                    |               |
|                               | MONZA E DELLA BE                             | RIANZA                             |                      |                    |               |
|                               | PAVIA                                        |                                    |                      |                    |               |

## Selezionare il comune "Castellanza"

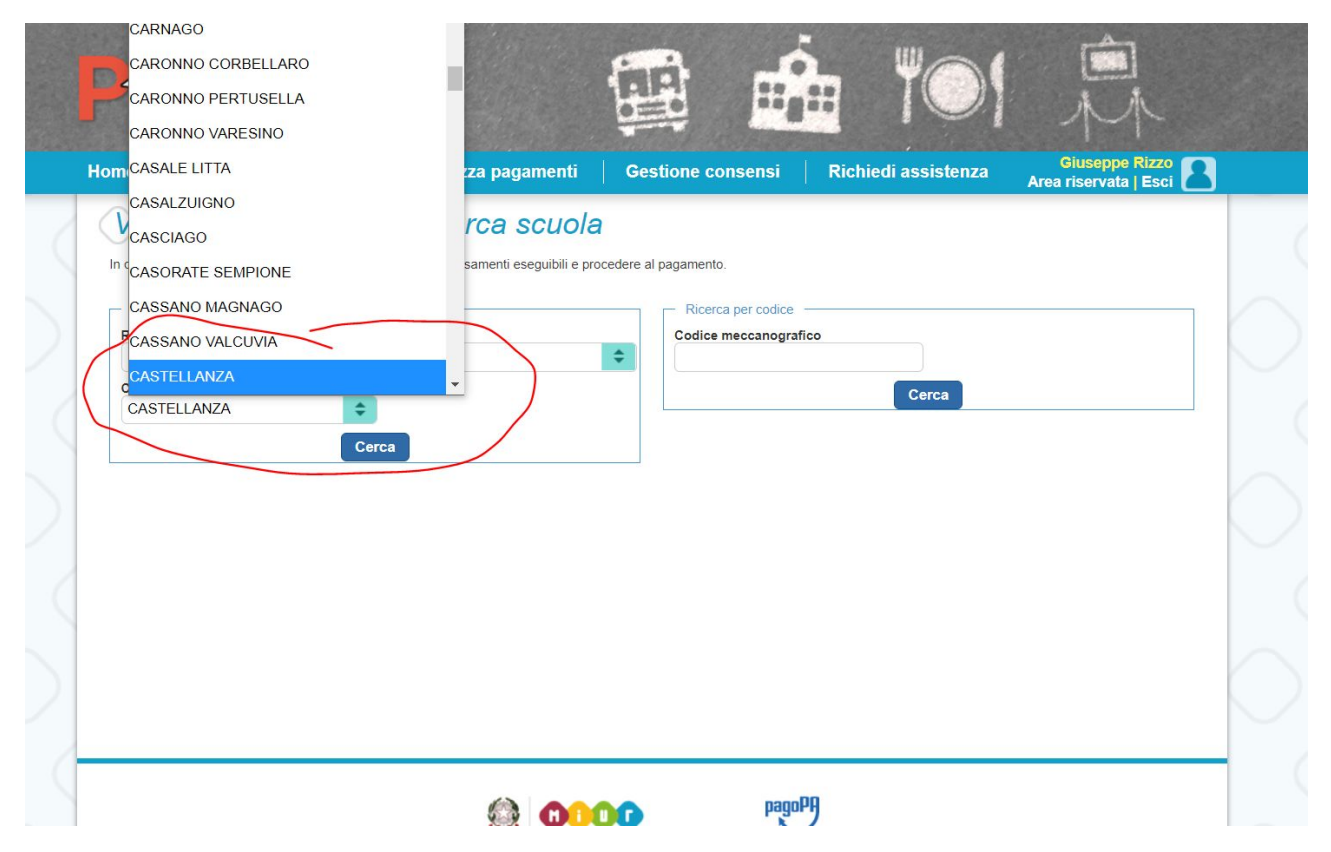

## Cliccare sulla lente di ingrandimento accanto alla scuola IC STATALE MANZONI

|                                    | scuola, visualizzare i versamenti eseguibili e p | rocedere al pagamento. |                                      |             |
|------------------------------------|--------------------------------------------------|------------------------|--------------------------------------|-------------|
| Ricerca scuola sul territorio      | Provincia<br>VARESE                              | Ricerca per codice     | co                                   |             |
| Comune                             | Denominazione scuola                             |                        | Cerca                                |             |
| Elenco scuole                      | Cerca                                            |                        |                                      |             |
| Elenco scuole                      | Cerca                                            | SCUOLA \$              | INDIRIZZO                            | Pagin<br>Az |
| CODICE MECCANOGRAFIC<br>VAIS01900E | Cerca                                            | SCUOLA ¢<br>VIA AZIMON | INDIRIZZO<br>TI, 5, CASTELLANZA (VA) | Pagin<br>Az |

# Cliccare sul simbolo dell'euro relativo al pagamento che si vuole effettuare

| ome   Versame                             | enti volontari 📋 | Visualizza pagamenti                                                        | Gestione consensi                 | Richiedi          | assistenza Are                | ea riservata   Esc                |
|-------------------------------------------|------------------|-----------------------------------------------------------------------------|-----------------------------------|-------------------|-------------------------------|-----------------------------------|
| Versamen                                  | ti volontari     | i - causali per scu                                                         | iola                              |                   |                               |                                   |
| Codice meccanogra                         | fico:            | Denominazione scuola:                                                       |                                   |                   |                               |                                   |
| VAIC81700P                                |                  | I.C. STATALE MANZONI                                                        |                                   |                   |                               |                                   |
| Indirizzo:                                |                  |                                                                             |                                   |                   |                               |                                   |
| VIA DEI PLATAN                            | I 5, CASTELLANZ  | A (VA)                                                                      |                                   |                   |                               |                                   |
| Filtra ner                                | causale.         |                                                                             |                                   |                   |                               |                                   |
| This per                                  | ouusure.         |                                                                             |                                   |                   |                               |                                   |
|                                           |                  |                                                                             |                                   |                   |                               |                                   |
|                                           |                  |                                                                             |                                   |                   |                               |                                   |
|                                           |                  | Cerca                                                                       | Cancella                          |                   |                               |                                   |
| Lista versa                               | amenti ese       | Cerca                                                                       | Cancella                          |                   |                               |                                   |
| Lista versa                               | amenti ese       | Cerca                                                                       | Cancella                          |                   |                               | Paqir                             |
| Lista versa                               | amenti ese       | Cerca<br>eguibili<br>causale                                                | Cancella                          | IARIO ‡           | DATA SCADENZA 🔹               | Pagir<br>IMPORTO (6) \$ A2        |
| Lista versa<br>Anno scolastico<br>2020/21 | amenti ese       | Cerca<br>Oguibili<br>CAUSALE<br>ioni del protocollo di pulizia anti-Covid-1 | Cancella  BENEFIC  I.C. STATALE M | IARIO 🔶<br>ANZONI | DATA SCADENZA 🗢<br>30/06/2021 | Pagir<br>IMPORTO (5) ‡ A2<br>1,00 |

## Leggere le noti informative, inserire i propri dati, modificare l'importo (se variabile) e quindi cliccare su "effettua pagamento"

| Anno so  | colastico: 2020/21 Causale: (                                   | Quota assicurativa personale                                        | scolastico Beneficiario: I.C.     | STATALE MANZONI Data so | adenza: 31/03/2021 |
|----------|-----------------------------------------------------------------|---------------------------------------------------------------------|-----------------------------------|-------------------------|--------------------|
| Importo  | (€): 7,00                                                       |                                                                     |                                   |                         |                    |
| Nota inf | formativa:                                                      |                                                                     |                                   |                         |                    |
| Per u    | ulteriori informazioni sulle co<br>s://www.istitutocomprensivoo | operture assicurative visitare l<br>castellanza.edu.it/pagina/85/as | a pagina del sito<br>ssicurazioni |                         |                    |
|          |                                                                 |                                                                     |                                   |                         |                    |
| Allegato | o informativa                                                   |                                                                     |                                   |                         |                    |
|          |                                                                 |                                                                     |                                   |                         |                    |
| mpilare  | i campi seguenti con i dati dell'alunno                         | o o del soggetto per cui si sta eseguen                             | do il versamento                  |                         |                    |
| Codice   | e fiscale *                                                     |                                                                     | Nome *                            |                         |                    |
| Cogno    | ome *                                                           |                                                                     |                                   |                         |                    |
|          |                                                                 |                                                                     |                                   |                         |                    |
| Note     |                                                                 |                                                                     |                                   |                         |                    |
|          |                                                                 |                                                                     |                                   |                         |                    |
|          |                                                                 |                                                                     |                                   |                         |                    |

# A questo punto è possibile procedere immediatamente al pagamento oppure scaricare il bollettino per pagare in tutti centri fisici o virtuali abilitati.

|                                  | Quota assicurativa personale scolastico | ALUNNO        | 31/03/2021                      | BENEFICIARIO    | IMPORTO (€)<br>7,00                  | FLAG OPPOSIZIONE |
|----------------------------------|-----------------------------------------|---------------|---------------------------------|-----------------|--------------------------------------|------------------|
|                                  |                                         |               |                                 | Totale d<br>(es | a pagare in euro<br>cluso commission | o: 7,00          |
| Pagamento online     Procedi cor | il pagamento immediato                  |               | <ul> <li>Pagamento c</li> </ul> | Scarica docume  | ento di pagamer                      | nto              |
|                                  |                                         |               | monto                           |                 |                                      |                  |
|                                  |                                         | Annulla pagar | mento                           |                 |                                      |                  |
|                                  |                                         | Annulia pagar | mento                           |                 |                                      |                  |
|                                  |                                         | Annulla pagar | mento                           |                 |                                      |                  |